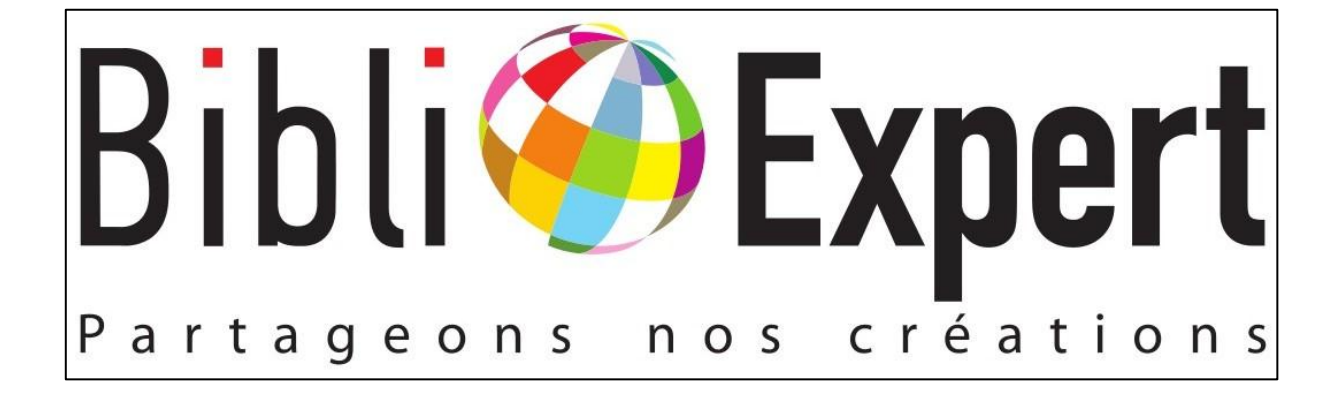

# GUIDE D'UTILISATION DU SITE Bibli **Expert**

Le site www.BibliExpert.com est édité par la société MISLOG, 20, rue de Verdun 27000 EVREUX France Tel : +33(0)2 32 67 80 50 - Fax : +33(0)2 32 67 80 89

> E-mail : contact@BibliExpert.com http://www.BibliExpert.com

# Table des matières

| 1 CREATION DE VOTRE COMPTE                                                   |
|------------------------------------------------------------------------------|
| 2 LOGICIEL DE « DEPROTECTION »                                               |
| 2.1. Installation du Logiciel de « Déprotection »5                           |
| 2.2. Problèmes d'installation du logiciel de « Déprotection »                |
| 2.2.1 Message d'alerte lors du téléchargement du module de « Déprotection »  |
| 2.2.2 Problème avec le lien de téléchargement du module de « Déprotection »  |
| 3 ACCEDER AUX ELEMENTS DE VOTRE COMPTE 11                                    |
| 3.1 Connexion à votre compte 11                                              |
| 3.2. Récupérer mon mot de passe en cas d'oubli11                             |
| 3.3. Avoir accès à mes informations personnelles 12                          |
| 3.4. Modifier mon mot de passe 12                                            |
| 4 NAVIGATION                                                                 |
| 5 GESTION DE VOTRE COMPTE 14                                                 |
| 5.1 Activation de crédit                                                     |
| 5.1.1 Activation de crédit de bienvenue ou de parrainage14                   |
| 5.1.2 Activation de crédit par approvisionnement de votre compte BibliExpert |
| 5.2 Remboursement de crédit17                                                |
| 6 VENDRE UN FICHIER                                                          |
| 6.1 Déposer un fichier                                                       |
| 6.1.1 Préalable : créer un fichier zippé18                                   |
| 6.1.2 Déposer votre fichier                                                  |
| 6.1.3 Modifier votre fichier 22                                              |
| 6.1.4 Vendre votre fichier 22                                                |
| 6.1.5 Donner un avis                                                         |
| 7 ACHETER DES FICHIERS                                                       |
| 7.1 Rechercher un fichier                                                    |
| 7.2 Consulter le résultat et les caractéristiques des fichiers24             |
| 7.3 Acheter un fichier                                                       |
| 7.4 Télécharger votre fichier                                                |
| 7.5 Activer le fichier                                                       |
| 7.6 Téléchargez le fichier par le menu Télécharger mes fichiers achetés      |
| 7.7 Transmettre un fichier                                                   |

# **1 CREATION DE VOTRE COMPTE**

L'utilisation de la **BibliExpert** nécessite la création d'un compte sur le site.

Sur chacune des pages du site, en haut à droite vous trouverez un pavé, intitulé : Mon Compte. Positionner-vous sur Créer un compte et cliquez.

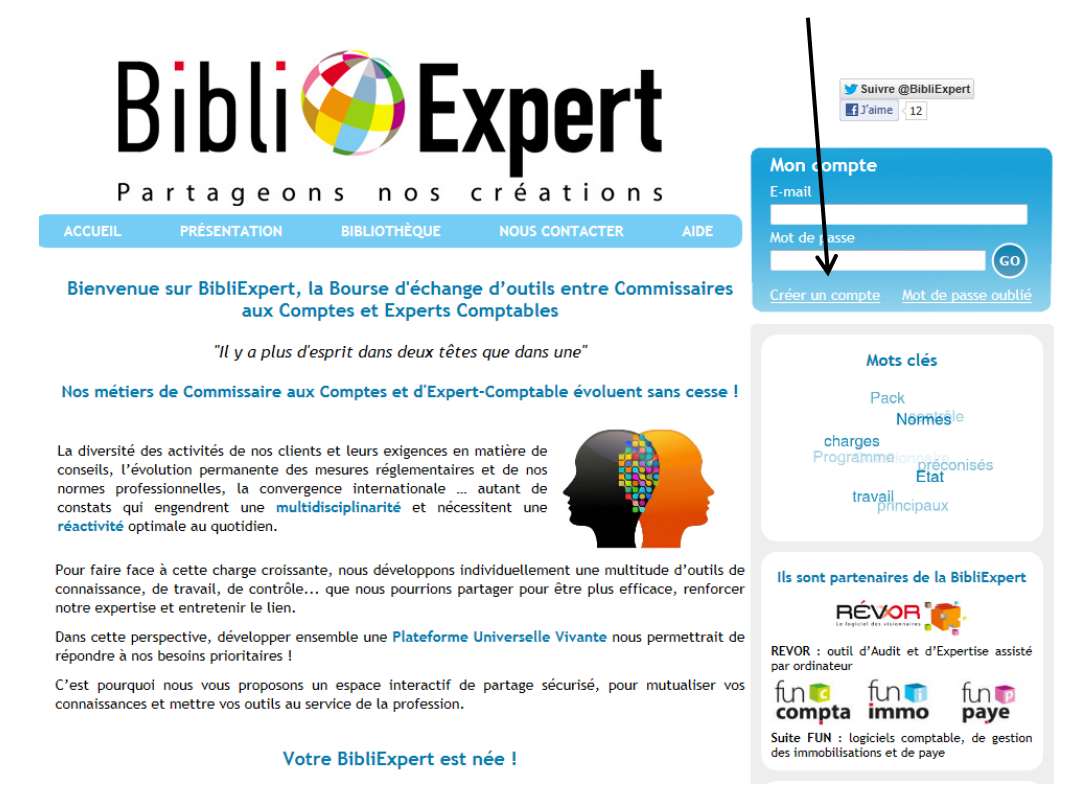

Une nouvelle page s'ouvre : **Créer un compte**. Choisissez si vous êtes un particulier ou un professionnel. Renseignez tous les champs demandés comme indiqué dans l'écran ci-après et notamment les champs obligatoires indiqués par le signe \*, puis validez avec la touche du même nom en base du questionnaire.

| Bib                                   | oli 🏈 E                     | xpert          |      | Suivre @BibliExpert                                                                    |
|---------------------------------------|-----------------------------|----------------|------|----------------------------------------------------------------------------------------|
|                                       |                             |                |      | Mon compte                                                                             |
| Parta                                 | geons nos                   | créations      |      | E-mail                                                                                 |
| ACCUEIL PRÉSEN                        | TATION BIBLIOTHÈQUE         | NOUS CONTACTER | AIDE | Mot de passe                                                                           |
| Créer un compte                       |                             |                |      | <u>Créer un compte</u> <u>Mot de passe oublié</u>                                      |
| Type de compte                        | Particulier O Professionnel |                |      |                                                                                        |
| Nom                                   |                             | *              |      |                                                                                        |
| Prénom                                |                             | *              |      | Important                                                                              |
| Adresse                               |                             | *              |      |                                                                                        |
|                                       |                             |                |      | Veuillez impérativement installer le module<br>de déprotection afin de pouvoir accéder |
| Ville                                 |                             | *              |      | facilement à tous les fichiers BibliExpert.                                            |
| Code Postal                           |                             |                |      | <b>A</b>                                                                               |
| Pays                                  | France                      | *              |      |                                                                                        |
| Téléphone                             | *                           |                |      |                                                                                        |
| Mobile                                |                             |                |      |                                                                                        |
| Fax                                   |                             |                |      |                                                                                        |
| E-mail                                |                             | *              |      |                                                                                        |
| Mot de passe                          | *                           |                |      |                                                                                        |
| Confirmation                          | *                           |                |      |                                                                                        |
| Client REVOR                          | 🖲 Non 🔘 Oui                 |                |      |                                                                                        |
| E-mail Parrain                        |                             |                |      |                                                                                        |
| Recevoir la Newsletter<br>BibliExpert | 🖲 Non 🔘 Oui                 |                |      |                                                                                        |

Votre **compte est créé** et le message ci-dessous s'affiche à l'écran, vous confirmant la création de votre compte.

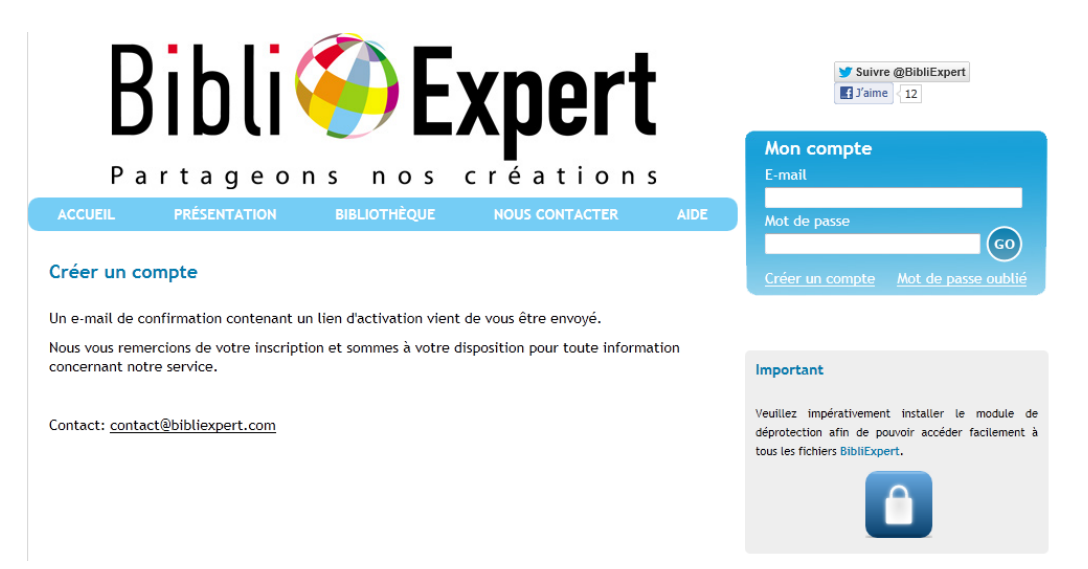

Il vous reste à le **valider** en cliquant sur le lien reçu dans votre messagerie Internet renseignée lors de votre inscription.

Après cette étape, vous pouvez désormais naviguer en toute sérénité.

# 2 LOGICIEL DE « DEPROTECTION »

#### 2.1. Installation du Logiciel de « Déprotection »

Après la création et après validation de votre compte, avant ou lors de votre première connexion sur notre site, pour faciliter ultérieurement vos achats et la consultation de vos fichiers, nous vous recommandons d'installer le logiciel de « Déprotection » BibliExpert. Il s'agit simplement d'un outil interne au site sans danger pour votre ordinateur.

Dans menu de droite choisir Logiciel de « Déprotection ».

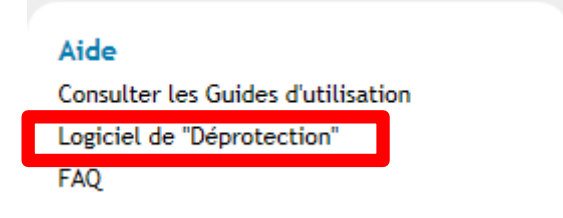

Vous arrivez dans la page Installation du module de « Déprotection » avec l'écran suivant :

| ACCUEIL                                                             | PRÉSENTATION                                                                                                    | BIBLIOTHÈQUE                                                                                               | NOUS CONTACTER                                                                                                | AIDE                                                   |
|---------------------------------------------------------------------|----------------------------------------------------------------------------------------------------|----------------------------------------------------------------------------------------------------|----------------------------------------------------------------------------------------------------|--------------------------------------------------------|
| Installation                                                        | du module de "Dé                                                                                                  | protection"                                                                                                |                                                                                                    |                                                        |
| Préambule                                                           |                                                                                                    |                                                                                                    |                                                                                                    |                                                        |
| Après création<br>"Déprotection"<br>consulter ces<br>possible grâce | n et validation de vol<br>. Les fichiers déposés su<br>fichiers après vos achat<br>à notre module de "Dépri       | tre compte, il est <b>ne</b><br>r le site sont protégés ¡<br>s, il est necessaire de<br>otection".         | ecessaire d'installer notre<br>par une clé de cryptage. Af<br>pouvoir décrypter les fich                      | e module de<br>ïn de pouvoir<br>iers. Ceci est         |
| Nous attirons v<br>danger pour v<br>sont uniqueme<br>donc de ne pas | votre attention sur le fait<br>votre ordinateur. Les me<br>ent dûs aux outils de pro<br>s en tenir compte et de c | qu'il s'agit simplement<br>essages d'alerte qui pou<br>tection de votre ordina<br>ontinuer la procédure d' | d'un outil interne à notre si<br>Irraient survenir lors du tél<br>teur (anti-virus, pare-feu<br>installation. | e <b>sans aucun</b><br>échargement,<br>.). Il convient |
| Procédure                                                           |                                                                                                    |                                                                                                    |                                                                                                    |                                                        |
| 1 Avant tout, <del>f</del>                                          | ermez Excel pour démar                                                                                            | rrer l'installation                                                                                        |                                                                                                    |                                                        |
| 2 Télécharger                                                       | le module de "Déprotect                                                                                           | tion" grâce au lien suiva                                                                                  | nt:                                                                                                    |                                                        |
|                                                                     | 💌 Télécharger le                                                                                                  | e Module de "Déprotrect                                                                                    | ion" BibliExpert 🛛 💌                                                                                          |                                                        |
| 3 Exécuter le                                                       | <b>programme</b> et valider le                                                                                    | s étapes proposées                                                                                         |                                                                                                    |                                                        |
| Pour un accom                                                       | pagnement plus détaillé                                                                                           | concernant l'installation                                                                                  | consultez la rubrique AIDE                                                                                    | ou FAQ.                                                |
| En cas de c                                                         | lifficulté                                                                                                    |                                                                                                    |                                                                                                    |                                                        |
| Message d'erre                                                      | eur : ne pas en tenir com                                                                                         | npte et continuer l'instal                                                                                 | lation (voir rubrique AIDE o                                                                                  | FAQ)                                                   |
| <b>Erreur lors du</b><br>une autre vers                             | <b>téléchargement</b> : le tél<br>ion du programme (Englis                                                        | échargement ne se fait ;<br>sh Version) (voir rubriqu                                                      | pas correctement, vous pour<br>e AIDE ou FAQ) pour :                                                          | vez exécuter                                           |
| Toutes les vers<br>Pour la version                                  | sions Excel (sauf Excel 20<br>1 Excel 2010 64 bits uniqu                                                          | 10 64 bits) cliquez ici<br>Iement cliquez ici                                                              |                                                                                                    |                                                        |
|                                                                     |                                                                                                    |                                                                                                    |                                                                                                    |                                                        |

Effectuer dans l'ordre les opérations suivantes :

1 Fermer l'application Excel si elle est ouverte sur votre ordinateur

2 Cliquez sur « Télécharger le Module de Déprotection »

Une fenêtre s'ouvre, cliquez sur «\_Enregistrer le fichier\_»

Puis choisissez **Exécuter**. Suivez simplement les consignes d'installation jusqu'à l'achèvement des menus comme indiqué ci-dessous.

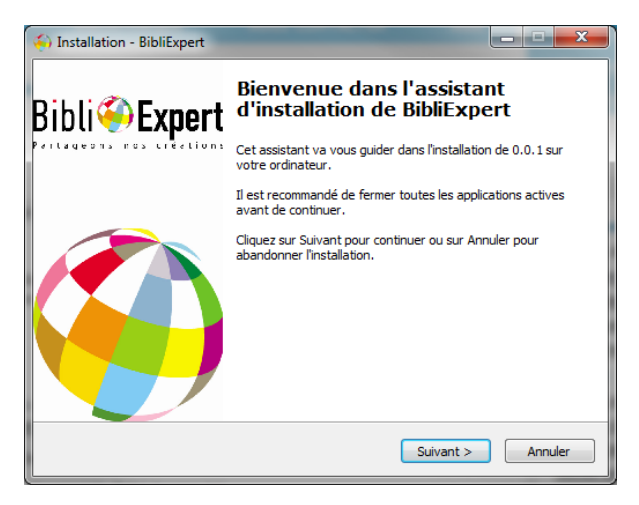

## Cliquez sur Suivant

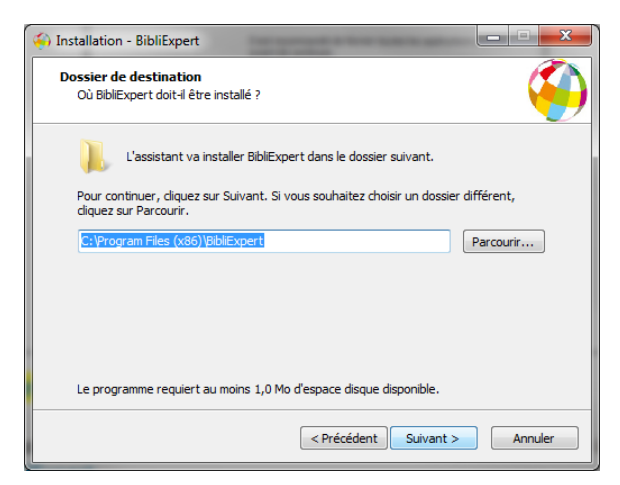

## Cliquez sur Suivant

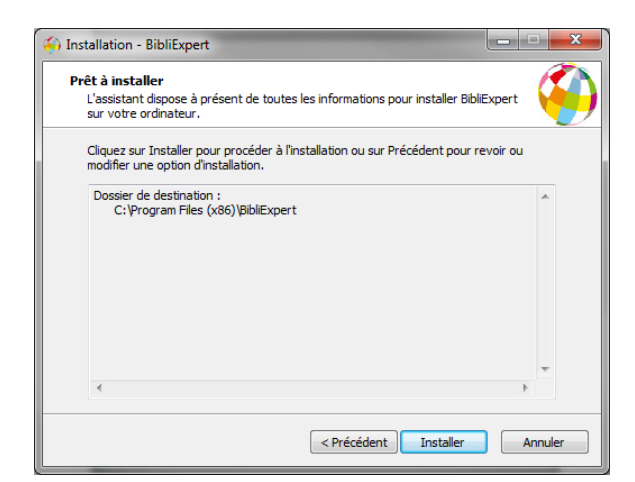

Cliquez sur Installer

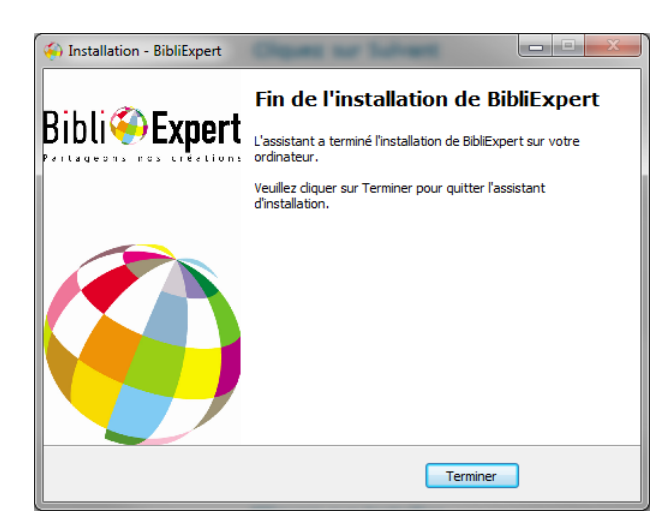

Cliquez sur Terminer

## 2.2. Problèmes d'installation du logiciel de « Déprotection »

Lors de l'exécution du module de « Déprotection » BibliExpert, vous pouvez avoir :

- Un message d'alerte lors du téléchargement
- Un problème lors du téléchargement

Voici comment traiter ces problèmes :

2.2.1 Message d'alerte lors du téléchargement du module de « Déprotection »

Lors de l'exécution du module de « Déprotection », vous avez un message d'alerte issu d'un blocage anti-virus, pare feux...et autres logiciels de protection de votre ordinateur) le plus souvent du type ci-dessous :

| Afficher les téléchargements - Wine         | dows Internet Explorer                                                                          |                                |
|---------------------------------------------|-------------------------------------------------------------------------------------------------|--------------------------------|
| Afficher et suivre vos téléch               | argements                                                                                       | Rechercher des téléchargements |
| Nom                                         | Emplacement                                                                                     | Actions                        |
| BibliExpeexe 1,52 Mo<br>www.bibliexpert.com | Ce programme n'est<br>pas fréquemment<br>téléchargé et pourrait<br>nuire à votre<br>ordinateur. | Supprimer Actions              |
|                                             |                                                                                                 |                                |
|                                             |                                                                                                 |                                |
|                                             |                                                                                                 |                                |
|                                             |                                                                                                 |                                |
|                                             |                                                                                                 |                                |
| Options                                     |                                                                                                 | Effacer la liste Fermer        |

Vous pouvez exécuter ce programme sans inquiétudes pour votre ordinateur. Les pare feux ou les logiciels anti-virus vous indiquent ce message par défaut pour tout nouveau programme. Notre programme est sans risque pour votre ordinateur. Cliquez sur Actions puis dans cette fenêtre, choisissez la flèche « Options supplémentaires » ou « Exécuter quand même » si le bouton est directement accessible.

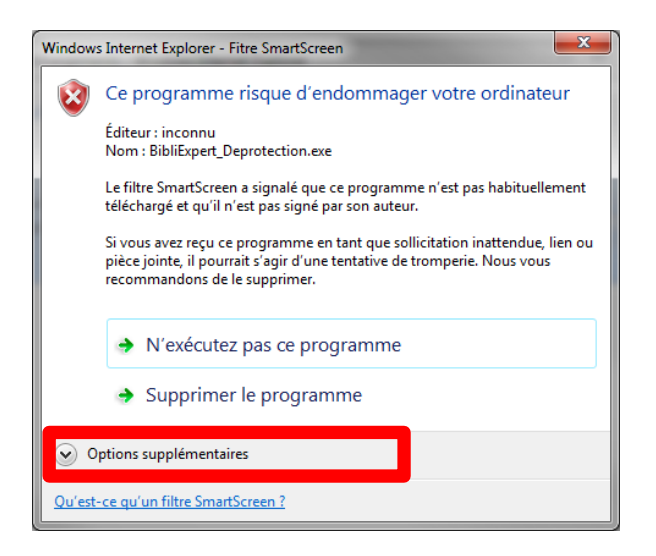

Vous obtenez le menu suivant :

| Window        | s Internet Explorer - Fitre SmartScreen                                                                                                    |
|---------------|----------------------------------------------------------------------------------------------------|
| 8             | Ce programme risque d'endommager votre ordinateur                                                                                                    |
|               | Éditeur : inconnu<br>Nom : BibliExpert_Deprotection.exe                                                                                                    |
|               | Le filtre SmartScreen a signalé que ce programme n'est pas habituellement<br>téléchargé et qu'il n'est pas signé par son auteur.                                                          |
|               | Si vous avez reçu ce programme en tant que sollicitation inattendue, lien<br>ou pièce jointe, il pourrait s'agir d'une tentative de tromperie. Nous vous<br>recommandons de le supprimer. |
|               | <ul> <li>N'exécutez pas ce programme<br/>(recommandé)</li> </ul>                                                                                                    |
|               | <ul> <li>Supprimer le programme</li> </ul>                                                                                                    |
|               | Exécuter quand même                                                                                                    |
| <u>Qu'est</u> | -ce qu'un filtre SmartScreen ?                                                                                                    |

Choisissez « Exécuter quand même » en veillant à avoir fermé Excel auparavant. Suivez simplement les consignes d'installation jusqu'à l'achèvement des menus comme indiqué ci-dessus au paragraphe 2.1.

#### 2.2.2 Problème avec le lien de téléchargement du module de « Déprotection »

Lors de l'exécution du module de « Déprotection » BibliExpert, vous pouvez avoir un problème lors du téléchargement. Vous avez la possibilité d'exécuter une autre version du programme (English Version) pour :

- Toutes les versions Excel (sauf Excel 2010 64 bits)
- Uniquement pour la version d'Excel 2010 64 bits uniquement

Sur la page « Installation du module de « Déprotection », cliquez sur le lien désiré en fonction de votre situation puis suivez la procédure d 'installation comme indiquée ci-après :

NB : vous pouvez également au lancement du téléchargement un message d'alerte issu d'un blocage antivirus, pare feux... procéder comme indiqué au paragraphe 2.2.1.

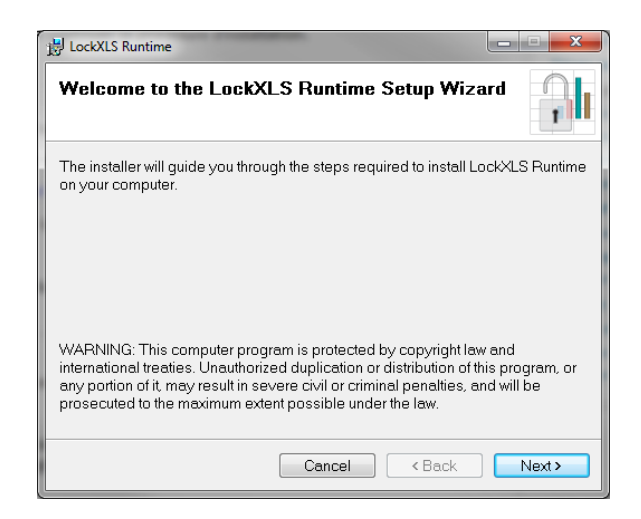

Cliquez sur Next

| 谩 LockXLS Runtime                                                                                         | ×              |
|----------------------------------------------------------------------------------------------------|----------------|
| Select Installation Folder                                                                                | 1              |
| The installer will install LockXLS Runtime to the following folder.                                       |                |
| To install in this folder, click "Next". To install to a different folder,<br>or click "Browse".<br>Ender | enter it below |
| C:\Program Files (x86)\LockXLS\                                                                           | Browse         |
|                                                                                                    | Disk Cost      |
| Install LockXLS Runtime for yourself, or for anyone who uses this computer:                               |                |
| © Everyone                                                                                                |                |
| Just me                                                                                                   |                |
| Cancel                                                                                                    | Next>          |

Cliquez sur Next

| 🔡 LockXLS Runtime                                                   |        |
|---------------------------------------------------------------------|--------|
| Confirm Installation                                                |        |
| The installer is ready to install LockXLS Runtime on your computer. |        |
| Click "Next" to start the installation.                             |        |
|                                                                     |        |
|                                                                     |        |
|                                                                     |        |
|                                                                     |        |
|                                                                     |        |
|                                                                     |        |
| Cancel < Back                                                       | Next > |

Cliquez sur Next, l'installation s'effectue.

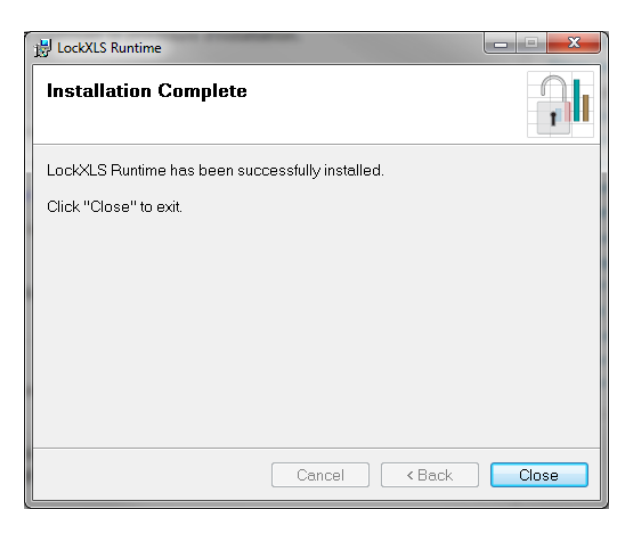

Cliquez sur Close, l'installation est terminée.

# **3 ACCEDER AUX ELEMENTS DE VOTRE COMPTE**

#### 3.1 Connexion à votre compte

Pour vous connectez à votre compte **BibliExpert**, aller sur la page d'accueil **www.BibliExpert.com** en haut à droite en entrant votre adresse e-mail et votre mot de passe.

| Mon compte      |                     |
|-----------------|---------------------|
| E-mail          |                     |
| Mot de passe    |                     |
|                 | 60                  |
| Créer un compte | Mot de passe oublié |

Une fois vos identifiants saisis, cliquez sur « GO », vous arrivez sur la page d'Accueil qui vous permet d'avoir accès au tableau de bord de vos achats et ventes sur le site BibliExpert avec le menu d'accès à toutes les fonctionnalités du site sur la partie droite de l'écran comme indiqué ci-dessous :

| Bibli 🏈 E                                                                                                  | xpert                                         | Suivre @BibliExpert                                                             |
|----------------------------------------------------------------------------------------------------|-----------------------------------------------|---------------------------------------------------------------------------------|
|                                                                                                    |                                               | Mon compte                                                                      |
| Partageons nos                                                                                             | créations                                     | Accueil                                                                         |
| ACCUEIL PRÉSENTATION BIBLIOTHÈQUE                                                                          | NOUS CONTACTER AIDE                           | Mes informations personnelles                                                   |
|                                                                                                    |                                               | Mon mot de passe                                                                |
| Espace Clients                                                                                             |                                               | Déconnexion                                                                     |
| Bonjour KIRITCHENKO OLIVIER,                                                                               |                                               |                                                                                 |
| Vous êtes connecté sur votre espace BibliExpert.                                                           |                                               |                                                                                 |
| Pour gérer votre compte, vos achats et vos ventes, parraine<br>actions disponibles dans le menu de droite. | r vos amis ou trouver de l'aide, choisisse; e | Aide<br>Consulter les Guides d'utilisation<br>Logiciel de "Déprotection"<br>FAQ |
| Consultez rapidement vos fichiers achetés et vos factures                                                  | d'achat correspondantes.                      | Parrainer                                                                       |
| STATISTIQUES ACH                                                                                           | АТS                                           | Inviter mes contacts                                                            |
| Nombre de fichiers achetés                                                                                 | Montant Total achats                          | Gérer mon compte                                                                |
| 0                                                                                                    | 0.00 €                                        | Montant disponible : 50 €<br>Approvisionner mon compte                          |
|                                                                                                    |                                               | Retirer des fonds de mon compte                                                 |
| Consultez rapidement vos fichiers vendus et vos factures d                                                 | le vente correspondantes.                     | Historique de tous mes mouvements                                               |
| STATISTIQUES VEN                                                                                           | TES                                           | Historique de tous mes fichiers                                                 |
| Nombre de fichiers vendus                                                                                  | Montant Total ventes                          | Acheter<br>Sélectionner et acheter un fichier                                   |
| 0                                                                                                    | 0.00 €                                        | Télécharger mes fichiers achetés                                                |
|                                                                                                    |                                               | Consulter mes factures d'achats                                                 |
|                                                                                                    |                                               | Vendre                                                                          |
|                                                                                                    |                                               | Déposer et vendre un fichier                                                    |
|                                                                                                    |                                               | Consulter mes factures de vente                                                 |
|                                                                                                    |                                               | construct most ractarios de vente                                               |

## 3.2. Récupérer mon mot de passe en cas d'oubli

En cas d'oubli, cliquez dans le pavé Mon compte sur Mot de passe oublié

| Mon compte      |            |           |
|-----------------|------------|-----------|
| E-mail          |            |           |
| Mot de passe    |            |           |
| Créer un compte | Mot de pas | se oublié |

Saisissez votre adresse de messagerie comme indiquée et validez.

| Mot de passe oublié                                                                                      | Créer un compte  | Mot de passe oublié |
|----------------------------------------------------------------------------------------------------|------------------|---------------------|
| Saisissez votre E-mail et validez, vous allez recevoir votre mot de passe dans votre messagerie dans que | elques instants. |                     |
| E-mail                                                                                                   |                  |                     |
| Valider                                                                                                  |                  |                     |

Nous vous envoyons sur votre messagerie votre mot de passe et le site vous signifie l'envoi d'un message d'envoi. Vous pouvez aller consulter votre messagerie pour récupérer votre mot de passe et vous connecter à nouveau sur votre compte.

## 3.3. Avoir accès à mes informations personnelles

Depuis le pavé mon compte cf. ci-dessous :

| Mon compte                    |  |
|-------------------------------|--|
| Accueil                       |  |
| Mes informations personnelles |  |
| Modifier mon mot de passe     |  |
| Déconnexion                   |  |

Vous pouvez avoir accès et modifier vos informations personnelles en les modifiant dans les zones concernées et en cliquant ensuite sur le bouton Valider.

#### 3.4. Modifier mon mot de passe

Depuis le pavé Mon compte cf. ci-dessous :

| Mon compte                    |  |
|-------------------------------|--|
| Accueil                       |  |
| Mes informations personnelles |  |
| Modifier mon mot de passe     |  |
| Déconnexion                   |  |

Vous pouvez avoir accès et modifier votre mot de passe

#### Modifier mon mot de passe

| Ancien mot de passe          |         | * |
|------------------------------|---------|---|
| Nouveau mot de passe         |         | * |
| Confirmation du mot de passe |         | * |
| * Champs obligatoire         |         |   |
|                              |         |   |
|                              | Valider |   |

Saisissez votre ancien mot de passe puis votre nouveau mot de passe, que l'on vous demande de confirmer. Après avoir validé votre nouveau mot de passe est immédiatement pris en compte et l'on vous indique que vos modifications ont été enregistrées avec succès.

## **4 NAVIGATION**

Le menu contextuel figurant à droite de chaque page vous permet d'effectuer l'ensemble des opérations et de naviguer sur notre site.

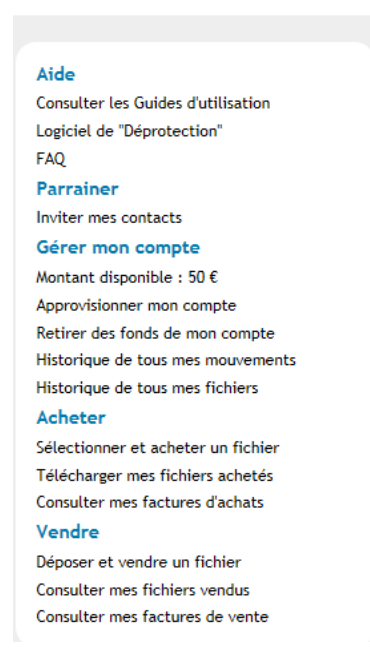

En cas de difficulté, vous pouvez à tout moment aller dans la rubrique Aide de ce menu ou vous rendre dans le menu AIDE de la barre d'outils. Enfin vous avez la possibilité de consulter notre FAQ pour avoir des réponses à vos questions.

# **5 GESTION DE VOTRE COMPTE**

#### 5.1 Activation de crédit

Pour acheter un fichier sur la **BibliExpert**, il faut posséder un crédit sur votre compte. Dans le menu de droite, le montant disponible vous indique si vous possédez du crédit pour faire vos achats.

#### 5.1.1 Activation de crédit de bienvenue ou de parrainage

Si vous venez de créer votre compte, vous bénéficiez d'un crédit de bienvenue, qui apparaitra après la création et la validation de votre compte. Il en est de même, si vous parrainez certains de vos contacts (dans la limite de 2). Pour parrainer vos contacts rendez-vous dans le menu de droite, rubrique « Inviter mes contacts ».

#### 5.1.2 Activation de crédit par approvisionnement de votre compte BibliExpert.

#### Choisissez dans le menu de droite, Approvisionner mon compte

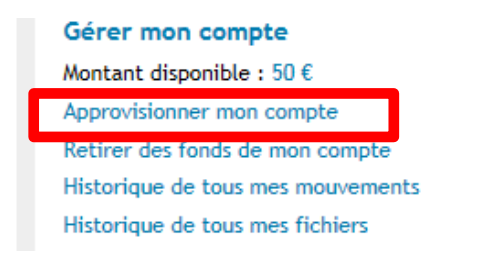

## Cette page s'affiche :

#### Approvisionner mon compte

Pour approvisionner mon compte, choisissez le montant que vous souhaitez créditer sur votre compte et votre moyen de paiement, après avoir lu et accepté les conditions générales d'utilisation.

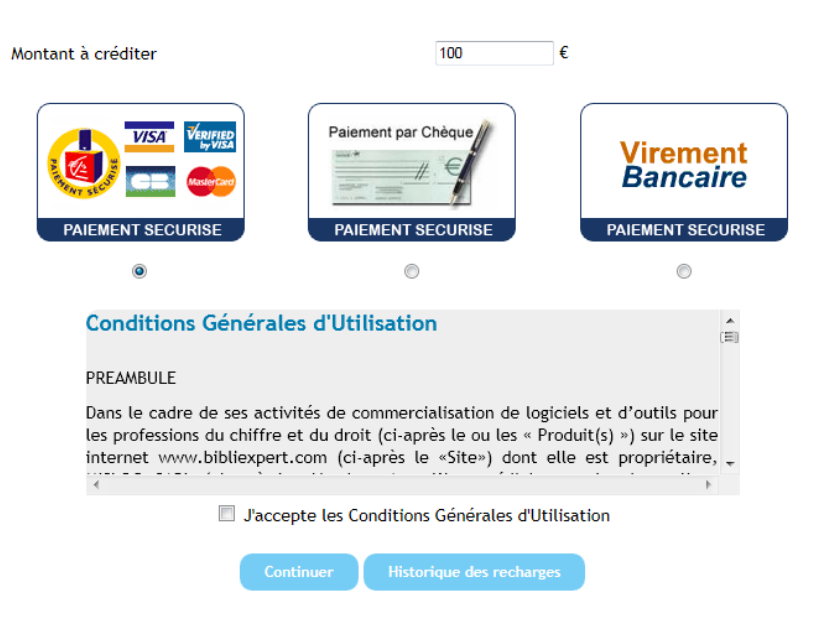

Choisissez le montant à créditer, puis le type de paiement (carte bancaire, chèque ou virement bancaire).

Après avoir lu les Conditions Générales d'Utilisation et les avoir accepté (en cliquant sur « <u>Conditions Générales d'Utilisation</u> »), cliquez sur « Continuer ».

Nous vous rappelons que le système de paiement est entièrement sécurisé par le système d'e-paiement de la Caisse d'Epargne.

En fonction du type de paiement choisi, suivez les procédures :

## Paiement par carte bancaire

La fenêtre du Service de l'e-paiement **de la Caisse d'Epargne**. Compléter les éléments de votre carte bancaire comme pour tout achat via le net puis valider.

| GROUPI<br>CAISSI<br>Troisième réseau<br>garantit la confide<br>de vos données. | E<br>D'EPARGNE<br>bancaire en France,<br>antialité et la sécurité        |                       | Vous êtes en connexion directe et sécurisée<br>avec notre service e-paiement.                                                                                                    |
|--------------------------------------------------------------------------------|--------------------------------------------------------------------------|-----------------------|----------------------------------------------------------------------------------------------------|
| • Votre paieme                                                                 | ent :                                                                    |                       | 🔕 Paiement sécurisé par carte Visa ou Mastercard :                                                                                                    |
| MISLOG<br>20 RUE DE VERDU<br>27000<br>EVREUX<br>eric.daix@mislog.f             | IN                                                                       |                       | Saisissez votre numéro de carte Sa date d'expiration 01  2012                                                                                                    |
| . Référence :                                                                  | BE20120710172557                                                         |                       | Retournez votre carte et saisissez les + d'info ?                                                                                                    |
| . Montant :                                                                    | 100 Euro                                                                 |                       | signature                                                                                                    |
| . Date :                                                                       | 10/07/2012                                                               |                       | Saisissez votre e-mail pour recevoir revor@revor.fr                                                                                                    |
| ■Vos modalité                                                                  | is :                                                                     |                       | un reçu (facultatif)                                                                                                    |
| . Carte Visa ou Ma                                                             | stercard                                                                 |                       | (Il est aussi possible d'imprimer un reçu en fin de transaction)                                                                                                    |
| . Numéro de carte                                                              | crypté en SSL                                                            |                       | MasterCard, Verified by                                                                                                    |
| . Paiement compta                                                              | ant                                                                      |                       | SecureCode, VISA                                                                                                    |
| 100 Euro le 10/07                                                              | /2012                                                                    |                       | learn more                                                                                                    |
|                                                                                |                                                                          |                       | >>>valider                                                                                                    |
| Les informatio<br>communiquées<br>CONSERVEZ-L                                  | ns ci-dessus sont celles<br>s par votre commerçant.<br>.ES PRÉCIEUSEMENT |                       |                                                                                                    |
| votre p                                                                        | première visite                                                          | Ati<br>sa<br>pa<br>38 | tention, l'usage frauduleux du nº de carte bancaire d'une autre personne<br>ns son consentement constitue juridiquement un délit d'escroquerie réprimé<br>r l'article 313.1 du code pénal par une peine de 5 ans d'emprisonnement et<br>2 000 euros d'amende. |

Une fois le paiement par carte bancaire effectué vous recevrez un mail de confirmation du paiement de la part de la Caisse d'Epargne et votre crédit sera disponible sur votre compte immédiatement

## Paiement par chèque

Le site prend note du versement que vous souhaitez faire. Il vous indique l'adresse d'envoi de votre règlement. A l'encaissement du chèque, le montant sera crédité sur votre compte comme indiqué dans l'écran ci-après : Approvisionner mon compte - Règlement par chèque Votre demande de crédit a bien été enregistrée, elle sera validée après encaissement de votre chèque, doit être libellé à l'ordre de MISLOG. <u>Merci de bien vouloir envoyer votre chèque à l'adresse suivante :</u> MISLOG - BibliExpert Service comptabilité 20, rue de Verdun 27 000 EVREUX FRANCE

Vous recevez sur votre boîte mail un email de confirmation de votre demande.

#### Paiement par virement

Le site prend note du versement que vous souhaitez faire. Il vous indique les coordonnées bancaires pour effectuer votre virement. A l'encaissement de votre virement, le montant sera crédité sur votre compte comme indiqué dans l'écran ciaprès :

#### Approvisionner mon compte - Règlement par virement

Votre demande de crédit a bien été enregistrée, elle sera validée dès que le transfert sera effectif.

<u>Merci de bien vouloir effectuer un Virement Bancaire du montant souhaité pour le compte suivant:</u> Relevé d'Identité Bancaire SARL MISLOG 20, rue de Verdun 27 000 EVREUX FRANCE

Domiciliation: SOCIETE GENERALE EVREUX, 24 rue Chartraine, 27 000 EVREUX, FRANCE

 Référence bancaire:

 Code banque: 30003

 Code Guichet: 00860

 N° Compte: 00020127373

 Clé RIB: 40

 IBAN: FR76 3000 3008 6000 0201 2737 340

 BIC-ADRESSE SWIFT: SOGEFRPP

Vous recevez sur votre boîte mail un email de confirmation de votre demande.

#### 5.2 Remboursement de crédit

Si vous souhaitez récupérer des fonds de votre compte, choisissez dans le menu de droite Retirer des fonds de mon compte.

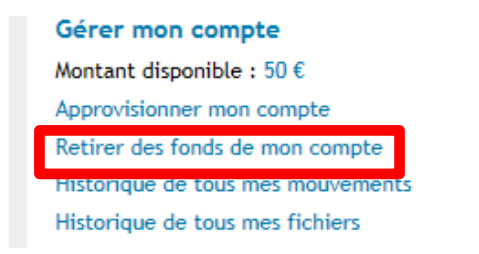

L'écran suivant apparait. Choisissez le montant que vous souhaitez (ce montant ne peut être supérieur à votre avoir et vous ne pouvez pas vous faire rembourser les crédits offerts (bienvenue et parrainage).

| ACCUEIL                                                     | PRÉSENTATION                                                                                             | BIBLIOTHÈQUE                                                      |                                                                                        | R AIDE                                                      |
|-------------------------------------------------------------|----------------------------------------------------------------------------------------------------|-------------------------------------------------------------------|----------------------------------------------------------------------------------------|-------------------------------------------------------------|
| Retirer d                                                   | les fonds de mon com                                                                                     | ote                                                               |                                                                                        |                                                             |
| Pour retirer<br>après avoir<br>peut être si<br>sont pas res | r des fonds de mon compte,<br>lu et accepté les conditions<br>upérieur au solde de votre c<br>tituables. | indiquer le monta<br>générales d'utilisati<br>compte et que les d | nt du retrait que vous so<br>ion. Nous vous rappelons<br>crédits offerts (bienvenue    | ouhaitez effectue<br>que ce montant n<br>e et parrainage) n |
| Solde de vo                                                 | otre compte                                                                                              |                                                                   | 50.00 €                                                                                |                                                             |
| Montant du                                                  | ı retrait                                                                                                |                                                                   | 50.00 €                                                                                |                                                             |
| c                                                           | Conditions Générales d                                                                                   | l'Utilisation                                                     |                                                                                        | (E)                                                         |
| P                                                           | REAMBULE                                                                                                 |                                                                   |                                                                                        |                                                             |
| D<br>le<br>ir                                               | ans le cadre de ses activités<br>es professions du chiffre et du<br>nternet www.bibliexpert.com          | de commercialisat<br>u droit (ci-après le<br>n (ci-après le «Site | ion de logiciels et d'outil<br>ou les « Produit(s) ») sur<br>e») dont elle est proprié | s pour<br>le site<br>étaire, 🛫                              |
|                                                             | J'accepte                                                                                                | les Conditions Géné                                               | erales d'Utilisation                                                                   | 4                                                           |
|                                                             | Continu                                                                                                  | er Historiques                                                    | des retraits                                                                           |                                                             |

Ensuite, cochez les Conditions Générales d'Utilisation et valider votre demande par la touche **Continuer**. Un email de confirmation de votre demande vous est envoyé sur votre messagerie. Vous recevrez votre règlement dès validation de votre demande par nos services.

# **6 VENDRE UN FICHIER**

## 6.1 Déposer un fichier

#### 6.1.1 Préalable : créer un fichier zippé

Pour mettre en vente un fichier sur BibliExpert, il faut que celui-ci soit une extension « .zip » et qu'il fasse au maximum 50 Mo.

Pour zipper un fichier, faites clic droit sur celui-ci ; « envoyer vers » puis « dossier compressé » :

| Ouvrir                                                           |                                                                                                    |
|------------------------------------------------------------------|----------------------------------------------------------------------------------------------------|
| Nouveau                                                          | and the second second s |
| Imprimer                                                         |                                                                                                    |
| Créer des fichiers PDF ou bitmap avec PDFCreator                 |                                                                                                    |
| Rechercher les virus                                             |                                                                                                    |
| Ouvrir avec                                                      |                                                                                                    |
| Ajouter à l'archive                                              |                                                                                                    |
| Ajouter à "TEST VENTE BIBLIEXPERT.rar"                           |                                                                                                    |
| Compresser et envoyer par e-mail                                 |                                                                                                    |
| Compresser dans "TEST VENTE BIBLIEXPERT.rar" et envoyer par e-ma | nail                                                                                                    |
| Créer un PDF pour chaque fichier                                 |                                                                                                    |
| Demander le nom du fichier                                       |                                                                                                    |
| Envoyer vers                                                     | 💽 🞯 Bureau (créer un raccourci)                                                                                                    |
| Couper                                                           | 📄 Destinataire                                                                                                    |
| Conjer                                                           |                                                                                                    |
|                                                                  | Dossier compresse                                                                                                    |
| Créer un raccourci                                               | 🛗 Mes documents                                                                                                    |
| Supprimer                                                        | Lecteur DVD-RAM (D:)                                                                                                    |
|                                                                  |                                                                                                    |
| Renommer                                                         |                                                                                                    |

Votre fichier s'est copié sous forme de fichier zip.

#### 6.1.2 Déposer votre fichier

Si vous souhaitez déposer des fichiers sur le site procéder ainsi : Aller dans le menu de droite Déposer et vendre un fichier.

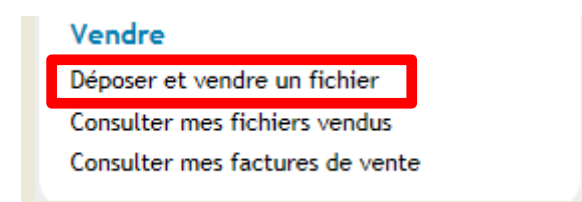

Dans la page, Déposer et vendre un fichier, faites, « Ajouter un fichier ».

|                                    |              |                          |     | Ajouter ur | n fichier |
|------------------------------------|--------------|--------------------------|-----|------------|-----------|
| Titre                              | NB<br>ventes | Dernière<br>modification | Mod | Maj        | Etat      |
|                                    |              |                          |     | Ajouter ur | fichier   |
| Fichier en ligne                   |              |                          |     |            |           |
| Fichier en attente de validation   |              |                          |     |            |           |
| Fichier en attente de vérification |              |                          |     |            |           |
| 🔵 Fichier refusé                   |              |                          |     |            |           |

Puis, remplissez les champs obligatoires, précisés dans les encadrés rouges.

#### Ajouter un fichier

| Titre *       | FICHIER DE TEST                                               | Mettre un tit                                     | re précis à votre fichier                                  |  |
|---------------|---------------------------------------------------------------|---------------------------------------------------|------------------------------------------------------------|--|
|               | FICHIER DE TEST                                               |                                                   | •                                                          |  |
| Description * |                                                               | Mettre une descr                                  | iption précise de votre fichier                            |  |
|               |                                                               |                                                   | Ŧ                                                          |  |
| Version *     | 1.0                                                           | Préciser la                                       | version de votre fichier                                   |  |
|               | Par exemple version 1.0 si v<br>si vous ne pensez pas faire o | ous pensez faire une future<br>le future version. | version, et version 1                                      |  |
| Vidéo         |                                                               |                                                   | •                                                          |  |
|               | Recopier le code HTML four                                    | nis par l'opérateur YOUTUBE,                      | DAILYMOTION,                                               |  |
| Prix H.T. *   | 10 €                                                          | Indiquer le                                       | prix de vente souhaité                                     |  |
| Commission    | 25 %                                                          |                                                   |                                                            |  |
| Fichier *     |                                                               | Parcourir                                         | Cliquez sur Parcourir pour<br>aller chercher votre fichier |  |
| Fichier REVOR | 🖲 Non 🔘 Oui                                                   |                                                   | zinné                                                      |  |
|               | Seuls les fichiers .ZIP sont a                                | cceptés, poids maximum de                         | votre fichier : 50 MO                                      |  |
|               |                                                               |                                                   | Indiquez le cas échéant s'il<br>s'agit d'un fichier REVOR  |  |

Choisissez ensuite, les critères **qualifiant le mieux** votre fichier comme indiqué dans l'écran suivant (au minimum renseigner les critères obligatoires marqués d'un \*) :

|                 | Audit - Commissariat - Assertions           |          |
|-----------------|---------------------------------------------|----------|
|                 | Audit - Commissariat - Normes (application) | (=)      |
| Catégorie       | Audit - Commissariat - Procédures           | .= 9     |
| bacegonie       | Audit - Commissariat - Tout                 |          |
|                 | Entreprise - Comptabilité                   | -        |
|                 |                                             |          |
|                 | Agricole                                    | *        |
|                 | Bâtiment                                    |          |
| Secteur         | Divers                                      | =        |
|                 | Industrie                                   |          |
|                 | Négoce                                      | *        |
|                 |                                             |          |
|                 | Cameroun                                    |          |
|                 | Espagne                                     |          |
| Pays *          | France                                      | .=       |
| -               | Gabon                                       |          |
|                 | Italie                                      | -        |
|                 |                                             |          |
|                 | 01-Français                                 | *        |
|                 | 02-Anglais                                  | =        |
| Langues *       | 03-Espagnol                                 | -        |
|                 | 04-Allemand                                 |          |
|                 | 05-Italien                                  | *        |
| Documentation * | ● Non <sup>©</sup> Oui                      |          |
|                 |                                             |          |
|                 | UU-Tout                                     | *        |
|                 | 01-Dossier Permanent                        | (≡)      |
| Rubriques       | U2-Dossier Annuel                           |          |
|                 | 06-Etats de synthèses                       | _        |
|                 | U/-Gestion                                  | •        |
|                 | 10 Office 2002                              |          |
|                 | 11.0ffice 2003                              | <u> </u> |
| OS et versions  | 12 Office 2007                              | E        |
| compatibles *   | 20 OpenOffice                               |          |
| Comparison      | 20-ODEHOTTICE                               |          |
| comparatos      | 21 Windows                                  | -        |

Enfin, après avoir lu les « Conditions Générales de distribution du contenu éditorial » mises en ligne, cliquez sur « Accepter » puis sur « Enregistrer »

| Conditions Générales de distribution de contenu éditorial                                                                                                    | D |
|----------------------------------------------------------------------------------------------------|---|
| PREAMBULE                                                                                                    |   |
| Dans le cadre de ses activités de commercialisation de logiciels et d'outils pour<br>les professions du chiffre et du droit (ci-après le ou les « Produit(s) ») sur le site<br>internet www.bibliexpert.com (ci-après le «Site») dont elle est propriétaire, | , |
| Accepter les Conditions Générales de distribution de contenu éditorial                                                                                                    |   |
| Enregistrer Retour                                                                                                    |   |

La page suivante s'affiche pour vous confirmer que votre fichier à bien été ajouté au serveur de la BibliExpert.

#### Critères

| chier : test guide           |                                        |            |
|------------------------------|----------------------------------------|------------|
|                              | Votre fichier a été ajouté avec succès |            |
| ucune image pour ce fichier. |                                        |            |
| ljouter une imag             | e                                      |            |
|                              | Sélectionner votre image :             |            |
|                              | Parcourir<br>500 Ko maximum            | $\searrow$ |
|                              | Enregistrer Retour                     |            |
|                              |                                        |            |

Vous pouvez ajouter une image/logo à votre fichier en cliquant sur « **Parcourir** » puis une fois l'image ou le logo choisi, cliquez sur « Enregistrer ».

Pour suivre l'état de votre fichier, aller dans la rubrique « Historique de mes fichiers » dans le menu de droite.

| Gérer mon compte                  |
|-----------------------------------|
| Montant disponible : 50 €         |
| Approvisionner mon compte         |
| Retirer des fonds de mon compte   |
| Historique de tous mes mouvements |
| Historique de tous mes fichiers   |
|                                   |

## Cette page s'affiche :

| Titre                                                                                                    | NB<br>ventes | Dernière<br>modification      | Mod | Maj       | Eta      |
|----------------------------------------------------------------------------------------------------|--------------|-------------------------------|-----|-----------|----------|
| test guide                                                                                                    | Ő            | <b>19/04/2012</b><br>16:36:52 | 2   | 62        | 0        |
| 01                                                                                                    |              |                               |     | Ajouter u | un fichi |
|                                                                                                    |              |                               |     |           |          |
| Fichier en ligne                                                                                                    |              |                               |     |           |          |
| <ul> <li>Fichier en ligne</li> <li>Fichier en attente de validation</li> </ul>                                             |              |                               |     |           |          |
| <ul> <li>Fichier en ligne</li> <li>Fichier en attente de validation</li> <li>Fichier en attente de vérification</li> </ul> |              |                               |     |           |          |

A partir de cette page, vous pouvez suivre l'état de vos fichiers. L'état des fichiers est évolutif en fonction des étapes de validation et des codes couleurs ci-dessus.

Avant d'être publié dans la **BibliExpert**, un expert s'occupe de vérifier si celui-ci ne contient aucun virus et si le fichier fonctionne correctement.

#### 6.1.3 Modifier votre fichier

A travers cette page, vous pouvez également modifier vos fichiers en cliquant sur l'icône « Mod », ou mettre à jour vos fichiers en cliquant sur l'icône « Maj ».

| Historique de tous mes fichiers  |              |                          |     |            |         |
|----------------------------------|--------------|--------------------------|-----|------------|---------|
| 01 02 03 04 05 06 >>             |              |                          |     | Ajouter ur | fichier |
| Titre                            | NB<br>ventes | Dernière<br>modification | Mod | Maj        | Etat    |
| Administrateurs-autres fonctions | 3            | 28/03/2012<br>01:59:08   | 2   | <u>6</u> 2 | •       |

En fonction de votre choix, effectuer les opérations de modification et de mise à jour et valider par la touche « Enregistrer ».

#### 6.1.4 Vendre votre fichier

Une fois le fichier vérifié, il sera validé mis en ligne et en vente sur le site. Les membres du site pourront avoir accès à votre fichier en consultation grâce à votre titre, description et les critères que vous lui avez affectés. Ils pourront l'acquérir en fonction du prix fixé.

#### 6.1.5 Donner un avis

Pour pouvez donner un avis sur les fichiers du site, vous arrivez sur cette page en attribuant une note de 1 à 5 croissante en fonction de l'intérêt du fichier et un commentaire.

| Déposer un avis sur un fic         | chier                                                         |
|------------------------------------|---------------------------------------------------------------|
| Fichier : Etat de synthèses des SC | I - Pack 5 SCI                                                |
| Note *                             | ◎ 1 ◎ 2 ◎ 3 ◎ 4 ◎ 5                                           |
| Commentaire                        |                                                               |
| * par ordre cre                    | Maximum 100 caractères<br>pissant de correspondance au besoin |
|                                    | Valider                                                       |

# **7 ACHETER DES FICHIERS**

#### 7.1 Rechercher un fichier

Cliquez sur « Sélectionner et acheter un fichier » dans le menu de droite :

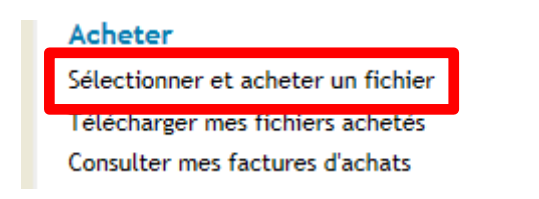

La bibliothèque de fichiers s'affiche :

| Bibliothèqu     | e de fichiers |                    |    |
|-----------------|---------------|--------------------|----|
|                 |               | Rechercher         |    |
| Mots clés :     |               |                    |    |
| Catégorie :     | Choisir       |                    | *  |
| Secteur :       | Choisir       |                    | \$ |
| Þays:           | Choisir       |                    | ¢  |
| _angues :       | Choisir       |                    | ٠  |
| Documentation : | 💿 Sans impo   | rtance 🔿 Non 🔿 Oui |    |
| Rubriques :     | Choisir       |                    | *  |
| OS et versions  | Choisir       |                    | \$ |

Grace à cette interface, vous pouvez rechercher les fichiers qui vous correspondent, notamment grâce à la possibilité de recherche par :

- Mots clés
- Catégorie
- Secteur
- Langues
- Rubriques

**Remarque :** Si vous souhaitez voir **tous les fichiers disponibles**, lancer une recherche sans sélection.

Au bas de l'interface de recherche se trouve, le Top des fichiers les plus consultés et des plus récents pour vous aider également dans vos choix.

7.2 Consulter le résultat et les caractéristiques des fichiers

Le résultat global de la recherche se trouve en bas de page sous la forme suivante :

| Résultat de la recherche              |      |                 |                 |              |             |           |
|---------------------------------------|------|-----------------|-----------------|--------------|-------------|-----------|
| Titre 🔺 🔻                             | Туре | BibliExpert 🔺 🔻 | Utilisateur 🔺 🔻 | Prix 🔺 🔻     | Mise à jour | Nb Ventes |
| Administrateurs-autres fonctions      | err  | *****           |                 | 0.50 € H.T.  | 28/03/2012  | 40        |
| Analyse procédure et contrôle interne | err  | ****            |                 | 25.00 € H.T. | 27/04/2012  | 33        |
|                                       |      |                 |                 |              |             |           |

Sur l'écran apparait le titre du fichier, le type de fichier, l'évaluation de l'intérêt du fichier par le site **BibliExpert** et par les utilisateurs, le prix, la date de mise à jour et le nombre de ventes.

Pour avoir plus de **détail**, « **cliquez** » sur le fichier afin d'avoir des **informations supplémentaires** sur celui-ci, le détail se présente comme ci-après :

| urs-autre    | s fonctions                                                                                         |                                                                                                    |                                                                                                    |
|--------------|----------------------------------------------------------------------------------------------------|----------------------------------------------------------------------------------------------------|----------------------------------------------------------------------------------------------------|
| tre les noms | des administrateurs                                                                                 | et dirigeants ainsi que les                                                                                                    | s fonctions occupées                                                                                                    |
|              |                                                                                                    | <u>R</u>                                                                                                    | etour à la page précédente                                                                                                    |
| suppléme     | entaires                                                                                            |                                                                                                    |                                                                                                    |
| 28/03/2012   | 2 à 01h59                                                                                           | Date de mise à jour :                                                                                                    | 28/03/2012 à 01h59                                                                                                    |
|              |                                                                                                    | Nb ventes :                                                                                                    | 40                                                                                                    |
| 0.00 o       |                                                                                                    | Prix Unitaire :                                                                                                    | 0.50 € H.T.                                                                                                    |
| non          |                                                                                                    | Version :                                                                                                    | 1                                                                                                    |
| ichier zip   |                                                                                                    |                                                                                                    |                                                                                                    |
| on ressource |                                                                                                    |                                                                                                    |                                                                                                    |
|              | Extension                                                                                           | Poids Réel                                                                                                    | Poids Compressé                                                                                                    |
| *            |                                                                                                    |                                                                                                    |                                                                                                    |
|              | urs-autre:<br>tre les noms<br>suppléme<br>28/03/2012<br>0.00 o<br>non<br>ichier zip<br>on ressource | urs-autres fonctions tre les noms des administrateurs supplémentaires 28/03/2012 à 01h59 0.00 o non ichier zip on ressource Extension tran | tre les noms des administrateurs et dirigeants ainsi que les<br>supplémentaires 28/03/2012 à 01h59 Date de mise à jour : Nb ventes : 0.00 o Prix Unitaire : non Version : ichier zip on ressource Extension Poids Réel cran |

Cliquez sur les images pour les agrandir

Vous pouvez notamment visualiser les fichiers en capture d'écran en bas de page.

#### 7.3 Acheter un fichier

Si vous voulez acheter le fichier visualisé précédemment, « **cliquez** » sur le bouton « **Acheter** » à droite :

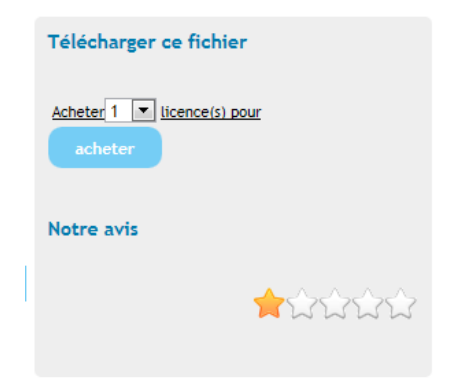

Vous arrivez sur un menu ou, avant de valider l'achat, vous devez lire **les Conditions Générales d'Utilisation** en cliquant sur «Accepter » puis sur le bouton « **Valider l'achat** ».

| Acheter le fichier : Clients douteux                                |                                                                                                    |                                   |                                                               |
|---------------------------------------------------------------------|----------------------------------------------------------------------------------------------------|-----------------------------------|---------------------------------------------------------------|
|                                                                     |                                                                                                    |                                   | Retour à la page précéde                                      |
| Libelle                                                             | Quantité                                                                                                    | Prix Unitaire                     |                                                               |
| Clients douteux                                                     | 1                                                                                                    | 1.00€                             |                                                               |
|                                                                     |                                                                                                    |                                   |                                                               |
|                                                                     | Total H.T. :                                                                                                    | 1.00€                             |                                                               |
|                                                                     | T.V.A. 19.6% :                                                                                                    | 0.20€                             |                                                               |
|                                                                     | Total T.T.C. :                                                                                                    | 1.20 €                            |                                                               |
|                                                                     | Solde de votre compte avant opération:                                                                                                    | 45.00€                            |                                                               |
|                                                                     |                                                                                                    |                                   |                                                               |
| Conditions Générales d'U                                            | tilisation                                                                                                    |                                   | (E)                                                           |
| PREAMBILLE                                                          |                                                                                                    |                                   |                                                               |
| Dans la sadra da sos astivitás de                                   | commercialization de logiciels et d'outils                                                                                                    | nour los profe                    | rcione du chiffro at du drait                                 |
| (ci-après le ou les « Produit(s<br>propriétaire, MISLOG, SARL, (ci- | <ul> <li>a) sur le site internet www.bibliexper<br/>après le « Vendeur ») est l'intermédiaire</li> </ul>                                                                                                    | t.com (ci-aprè<br>pour la mise er | s le «Site») dont elle est<br>n ligne et la distribution de " |
| <                                                                   |                                                                                                    |                                   | •                                                             |
|                                                                     | Accepter les conditions générales d'une d'une d'une d'une d'une de la constant d'une de la constant de la constant de la co | utilisation                       |                                                               |
|                                                                     | Valider l'achat                                                                                                    |                                   |                                                               |
|                                                                     |                                                                                                    |                                   |                                                               |
|                                                                     |                                                                                                    |                                   |                                                               |

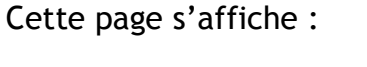

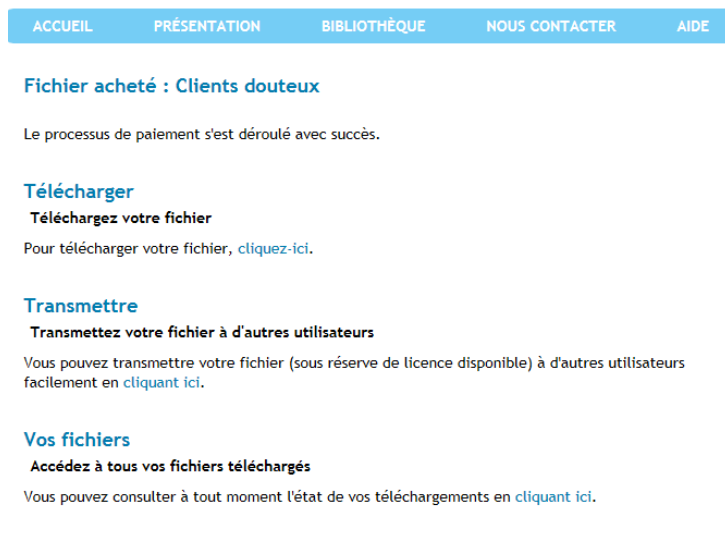

3 choix s'offrent à vous :

Vous pouvez télécharger immédiatement le fichier acheté cf. 7.4 - 7.5

Vous pouvez le transmettre à d'autres utilisateurs cf.7.7

Vous pouvez accéder à tous vos fichiers cf 7.6

## 7.4 Télécharger votre fichier

## Cliquer sur Télécharger

Une fenêtre s'ouvre, vous demandant si vous avez déjà installé le module de « Déprotection », cliquez sur « **Oui** » ou « **Non** » en fonction de votre situation. Dans la négative procéder à son installation comme demandé.

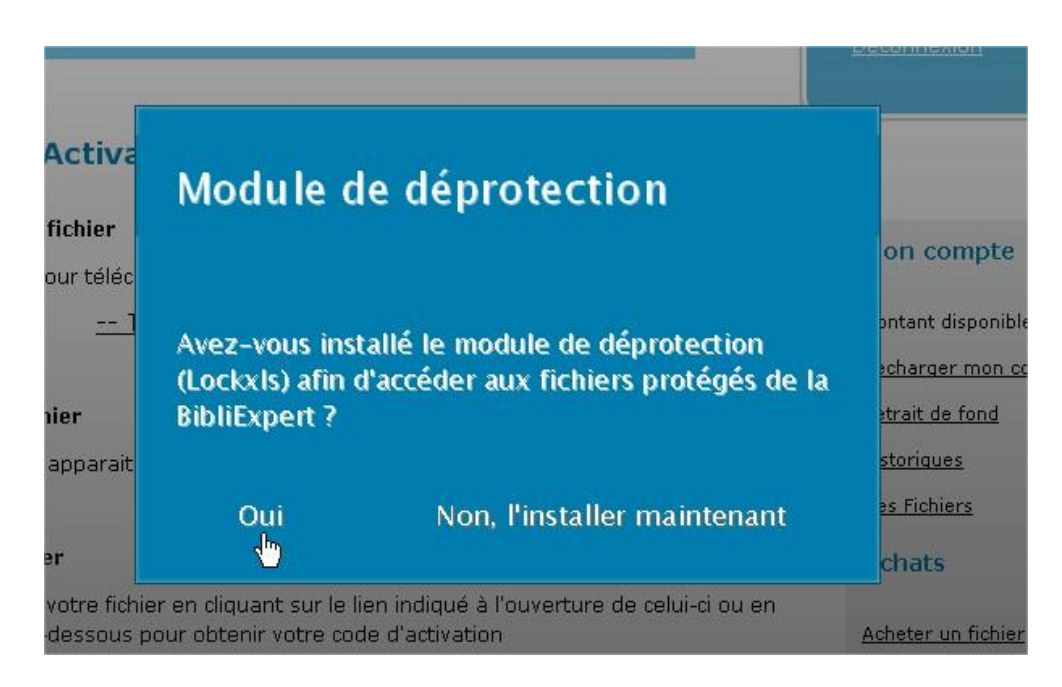

Cette page s'affiche :

| Télécharge                                 | ment & Activa                                               | ition d'un fichier                                                  |                                        |           |
|--------------------------------------------|-------------------------------------------------------------|---------------------------------------------------------------------|----------------------------------------|-----------|
| ETAPE 1 : Té                               | lécharger le fichier                                        |                                                                     |                                        |           |
| Cliquez sur le lien                        | ci-dessous pour téléch                                      | harger le fichier:                                                  |                                        |           |
|                                            | <u> 1</u>                                                   | félécharger le fichier                                              |                                        |           |
| ETAPE 2 : Ex                               | écuter le fichier                                           |                                                                     |                                        |           |
| Exécutez le fichier                        | afin de faire apparaitr                                     | re l'écran d'activation necessa                                     | re à l'étape suivante.                 |           |
| ETAPE 3 : Ad                               | tiver le fichier                                            |                                                                     |                                        |           |
| Puis procédez à l'a<br>recopiant le code i | ctivation de votre fich<br>ordinateur ci-dessous            | vier en diquant sur le lien indiq<br>pour obtenir votre code d'acti | ué à l'ouverture de celui-ci<br>vation | ou en     |
| L'activation du fich                       | ier est définitive sur le                                   | e poste et la procédure ne ser                                      | a pas à renouveller pour c             | a fichier |
| Code Ordinateur                            | (16 caractères):                                            |                                                                     | Valider                                |           |
| ( Le code ordinatei                        | ur est communiqué lors                                      | s de l'ouverture du fichier)                                        |                                        |           |
| AIDE - Votre Cod                           | le Ordinateur à saisir                                      | r (entouré en rouge)                                                |                                        |           |
| Entrez votre code d                        | activation                                                  |                                                                     | 23                                     |           |
| Pour prot                                  | utiliser cette application, ver<br>lême, contactez:         | uillez saisir le code d'activation. Si vous                         | rencontrez un                          |           |
| G                                          | BIBLIEVPERT                                                 |                                                                     |                                        |           |
|                                            | contact@bblexpe                                             | ert.com                                                             |                                        |           |
| 1                                          | http://www.bibles                                           | xpert.com                                                           |                                        |           |
| D                                          | onnez le Computer Code ci-d<br>e besoin, contactez contact@ | iessous afin de vous fournir le code de d<br>Bbibliexpert.com       | ésactivation. En cas                   |           |

Cliquez sur « TELECHARGER LE FICHIER »

Votre CODE

Selon votre navigateur,

1) cette fenêtre s'ouvre

| Ouverture de Base                                                                                           | s sociales.zip                                                                                                | X |
|----------------------------------------------------------------------------------------------------|----------------------------------------------------------------------------------------------------|---|
| Vous avez choisi d'ouv<br>Bases sociale<br>qui est un fichie<br>à partir de : htt<br>Que doit faire Firefox | rir<br><b>s.zip</b><br>r de type : Archive WinRAR ZIP (24,2 Ko)<br>p://bibliexpert.com<br>: avec ce fichier ? |   |
| O Quvrir avec                                                                                               | WinRAR.ZIP (défaut)                                                                                           |   |
| ● Enregistrer le                                                                                            | fichier                                                                                                    |   |
| <b>I</b> oujours effe                                                                                       | ctuer cette action pour ce type de fichier.                                                                   |   |

100

Cliquez sur « Enregistrer le fichier » puis faites OK (ne fermez pas la fenêtre internet).

2) cette fenêtre ne s'ouvre pas

Si cette fenêtre ne s'est **pas ouverte**, cela veut dire que **le fichier s'est enregistré directement** sur votre ordinateur, dans ce cas allez dans le dossier ou vos fichiers s'enregistrent habituellement puis ouvrez le fichier. Le fichier peut aussi être accessible directement dans l'explorateur Windows après le téléchargement. Procéder ensuite comme indiqué précédemment.

#### 7.5 Activer le fichier

Une fois le fichier **enregistré**, vous pouvez l'**extraire** puis l'**ouvrir**. **Excel s'ouvre** et cette fenêtre s'affiche :

| 0 | Pour utiliser cette application,<br>problème, contactez:               | veuillez saisir le code d'ac                         | tivation. Si vous rencontrez un       |
|---|------------------------------------------------------------------------|------------------------------------------------------|---------------------------------------|
| 4 | BIBLIEXPERT                                                            |                                                      |                                       |
|   | contact@biblies                                                        | xpert.com                                            |                                       |
|   | http://www.bib                                                         | liexpert.com                                         |                                       |
|   | Donnez le Computer Code c<br>de besoin, contactez contac<br>Notre CODE | i-dessous afin de vous fo<br>ct@bibliexpert.com<br>] | urnir le code de désactivation. En ca |
|   | B526-218F-F010-978B                                                    |                                                      | Copier dans le presse-papier          |
|   | Get Activation Code on-line:                                           | http://www.bibliexpert.co                            | om/dients/telechargements/activer.p   |
|   |                                                                        |                                                      |                                       |
|   |                                                                        |                                                      |                                       |
|   |                                                                        |                                                      |                                       |

**Copiez votre code** puis **redirigez-vous sur la page internet** du site et **collez votre code** dans la partie « **Code ordinateur** » tel que montré ci-dessous :

| Télécharge                             | ement & Activation d'un fichier                                                                                                    |
|----------------------------------------|----------------------------------------------------------------------------------------------------|
| ETAPE 1 : T                            | élécharger le fichier                                                                                                    |
| Cliquez sur le lier                    | n ci-dessous pour télécharger le fichier:                                                                                                    |
|                                        | Télécharger le fichier                                                                                                    |
| ETAPE 2 : E                            | xécuter le fichier                                                                                                    |
| Exécutez le fichie                     | r afin de faire apparaitre l'écran d'activation necessaire à l'étape suivante.                                                                             |
| ETAPE 3 : A                            | ctiver le fichier                                                                                                    |
| Puis procédez à l<br>recopiant le code | 'activation de votre fichier en cliquant sur le lien indiqué à l'ouverture de celui-ci ou en<br>ordinateur ci-dessous pour obtenir votre code d'activation |
| L'activation du fic                    | hier est définitive sur le poste et la procédure ne sera pas à renouveller pour ce fichier                                                                 |
| Code Ordinateu                         | Ir (16 caractères): B526-218F-F010-9788 Valider                                                                                                    |
| / I a and and in the                   | his                                                                                                    |

Validez l'opération par la touche « Valider »

Une nouvelle page s'affiche avec votre code d'activation :

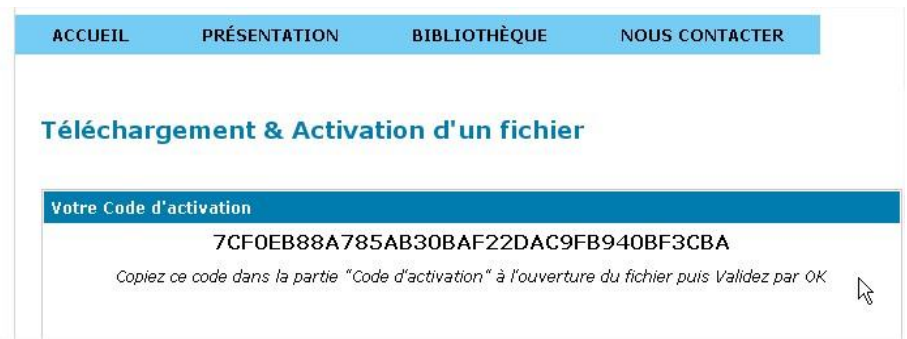

Copiez ce code et collez le dans la fenêtre Excel dans la partie Code d'Activation

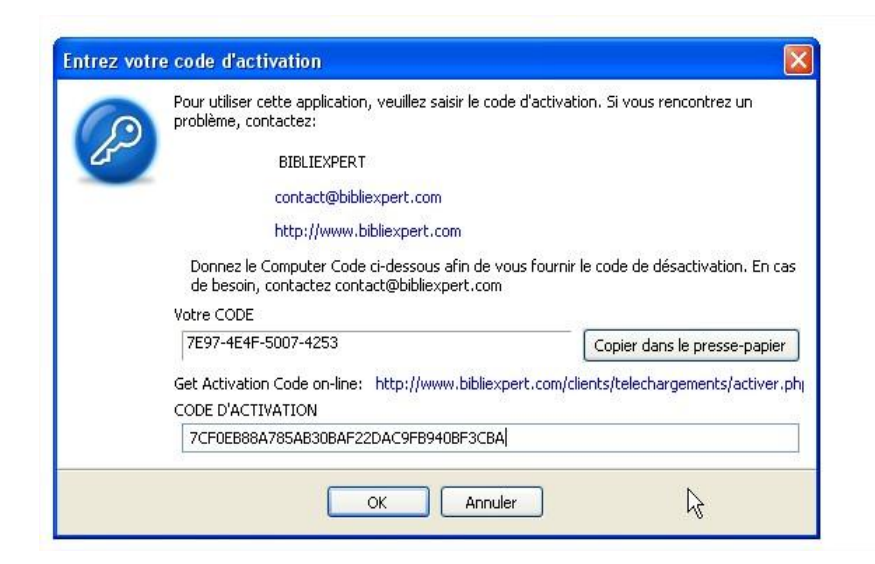

Faites OK, une fenêtre de validation s'ouvre, vous pouvez faire « fermer » et votre fichier s'ouvre :

| Successful | Activation                 |                |        |
|------------|----------------------------|----------------|--------|
| <b></b>    | Félicitations, l'activatio | n est réussie. |        |
|            |                            | Fermer         | <br>\$ |

7.6 Téléchargez le fichier par le menu Télécharger mes fichiers achetés.

Vous pouvez également accéder aux opérations précédentes en allant directement sur le menu de droite : « Télécharger mes fichier achetés »

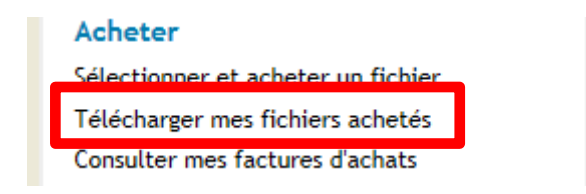

Vous arrivez sur la page suivante avec vos fichiers en attente de téléchargement :

| Téléchargements                                   |                        |             |             |      |      |
|---------------------------------------------------|------------------------|-------------|-------------|------|------|
| 01                                                |                        |             |             |      |      |
| Fichier                                           | Date<br>d'achat        | Prix<br>TTC | Télécharger | Etat | Avis |
| Questionnaire identification des risques généraux | 27/04/2012<br>14:34:10 | -1.79€      |             | ٠    |      |
| CDétail - Activation - Licences                   |                        |             |             |      |      |
| Analyse procédure et contrôle interne             | 27/04/2012<br>14:29:30 | -1.20€      |             | •    |      |
| • Détail - Activation - Licences                  |                        |             |             |      |      |
| Cadrage TVA                                       | 27/04/2012<br>14:25:49 | -2.39€      | *           | •    |      |
| ODétail - Activation - Licences                   |                        |             |             |      |      |
| Packs emprunts - 5 emprunts                       | 27/04/2012<br>12:54:45 | -2.39€      |             | •    |      |
| ODétail - Activation - Licences                   |                        |             |             |      |      |
| Cadrage TVA                                       | 27/04/2012<br>12:32:31 | -2.39€      | *           | •    |      |
| Détail - Activation - Licences                    |                        |             |             |      |      |
| Cadrage TVA                                       | 27/04/2012<br>12:28:10 | -2.39€      | *           | •    |      |
| ODétail - Activation - Licences                   |                        |             |             |      |      |
| 01                                                |                        |             |             |      |      |
| Votre fichier est disponible en téléchargement.   |                        |             |             |      |      |
| Le lien de téléchargement a expiré.               |                        |             |             |      |      |
|                                                   |                        |             |             |      |      |

Dans la colonne Télécharger choisir les fichiers comportant le sigle <sup>2</sup> et cliquer dessus. Vous revenez ensuite à la procédure décrite en 7.5.

## 7.7 Transmettre un fichier

Après avoir cliqué sur le lien **Transmettre**, vous arrivez sur la page suivante Transmettre un fichier

|                                                                                     | Retour à la liste des fichiers                                                                                                    |
|-------------------------------------------------------------------------------------|----------------------------------------------------------------------------------------------------|
| Nom du fichier:                                                                     | Questionnaire analyse des risques d'anomalies significatives                                                                                                    |
| Description:                                                                        | Passe en revue les principaux points de contrôle préconisés par les normes<br>et les programmes de travail. Permet ainsi en fonction de la connaissance<br>acquise de l'entité et de son environnement d'évaluer les risques inhérents<br>et les risques liés au contrôle interne selon une notation dont vous pourrez<br>définir les critères et leur importance. |
| Indiquez l'adresse E-mail de la personne à qui vous désirez transmettre ce fichier: |                                                                                                    |
| E-mail :                                                                            |                                                                                                    |
|                                                                                     | Transmettre le fichier                                                                                                    |
|                                                                                     | Retour à la liste des fichiers                                                                                                    |

Renseigner l'adresse email du contact à qui vous voulez transmettre le fichier et valider par la touche Transmettre ce fichier.